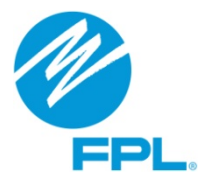

**Registration Quick Start Guide** 

 If you have previously registered with FPL and have a User ID and Password, please skip to step 8. If you have not registered and need to create a User ID and Password, click <u>here</u>.

## **3.** Next, enter the APIN number sent to you by email. Then click the **Continue button**.

| Accounting, Financial and Procurement<br>Invitation Number) from NextEra Energy/FPI<br>Financial and Procurement information pleas | nformation: If you have been issued a APIN (Accounts Payal<br>'s Accounts Payable department and require access to Accou<br>e enter : | ole<br>nting |
|----------------------------------------------------------------------------------------------------|----------------------------------------------------------------------------------------------------|--------------|
|                                                                                                    |                                                                                                    |              |
| APIN (Accounts Payable Invitation Number):                                                                                         | EHN6Yit5                                                                                                    |              |

Note: APIN numbers are sent to the company email address on file with FPL. See the example below.

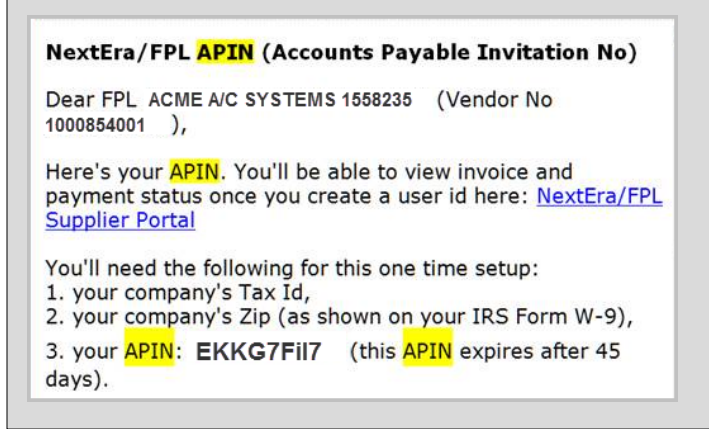

| <ul> <li>Supplier User ID:</li></ul>                                                                                                    | <b>4.</b> Complete t                                | he information below to create your <b>User ID and Password</b> .                                                                                                    |
|----------------------------------------------------------------------------------------------------|-----------------------------------------------------|----------------------------------------------------------------------------------------------------|
| <ul> <li>5. Next, complete the Security Information section to verify your identity in the event you forget or need to reset your password.</li> <li>Security Questions: Select one</li> <li>Security Answer:</li> <li>Security Answer:</li> <li>Security Answer:</li> <li>Security Answer:</li> <li>Security Answer:</li> <li>Security Answer:</li> <li>Security Answer:</li> <li>Security Answer:</li> <li>Security Answer:</li> <li>Security Answer:</li> <li>Security Answer:</li> <li>Shortly after creating your User ID and Password, you will receive an email from FPL confirming your registration was successful.</li> <li>Subject:</li> <li>NextEra/FPL Correspondence</li> <li>NextEra/FPL Correspondence</li> </ul> | ۹<br>۱                                              | Supplier User ID:<br>6 or more letters and/or numbers, no spaces.<br>Case sensitive, 8 or more letters and numbers,<br>no spaces.Must be different from Supplier User ID.                                         |
| Security Answer:                                                                                                    | 5. Next, comp<br>to reset you                       | lete the Security Information section to verify your identity in the event you forget or need<br>ar password.                                                                                                    |
| <ul> <li>6. Enter a valid Company Email Address along with your First and Last Name before submitting.</li> <li>E-mail Address:<br/>Retype E-mail Address:<br/>First Name:<br/>Last Name:</li> <li>7. Shortly after creating your User ID and Password, you will receive an email from FPL confirming your registration was successful.</li> <li>Subject: NextEra/FPL Correspondence<br/>NextEra/FPL Correspondence</li> </ul>                                                                                                    | Sec                                                 | surity Answer:                                                                                                    |
| <ul> <li>7. Shortly after creating your User ID and Password, you will receive an email from FPL confirming your registration was successful.</li> <li>Subject: NextEra/FPL Correspondence</li> <li>NextEra/FPL Correspondence</li> </ul>                                                                                                    | 6. Enter a vali<br>E-ma<br>Retyp<br>First<br>Last I | d Company Email Address along with your First and Last Name before submitting.<br>il Address:<br>be E-mail Address:<br>Name:<br>Name:                                                                             |
|                                                                                                    | <b>7.</b> Shortly after registration                | er creating your <b>User ID and Password</b> , you will receive an email from FPL confirming your<br>a was successful.           Subject:         NextEra/FPL Correspondence           NextEra/FPL Correspondence |
| 8. Next, send an email to <u>contractor-admin@rpl.com</u> requesting access to use the web incentive<br>Processing System. Your access request must be received from the primary email address that FPL has<br>on file for your company. Please include your Company name, FPL Vendor Number and User ID.                                                                                                    |                                                     |                                                                                                    |

9. During the time your request is being processed, we recommend that you and your office staff review the Web Incentive Processing System User Guide. The user guide provides step-by-step instructions for using the new online system.

You can access the user guide by clicking <u>here</u>. You can also access the user guide by typing <u>www.fpl.com/IncentiveProcessing</u> in your Web Browser.

🗲 🕙 www.fpl.com/IncentiveProcessing

10. When you receive an email from FPL confirming access has been granted, you are ready to log in and start using our online system. Go to the <u>Participating Independent Contractor (PIC)\* Login</u> web page by clicking <u>here</u>.

Log in by entering the User ID and Password you created in steps 1 through 5.

Click on the **Web Incentive Processing System link** to launch the application and start submitting Incentives/Job Requests online.

Participating Independent Contractor Information
Web Incentive Processing System

**IMPORTANT:** As a Participating Independent Contractor, you are entirely responsible for maintaining the confidentiality of your username(s), password(s), and your account(s), as well as all activities that occur under your account(s). In order to prevent any unauthorized use of FPL's Web Incentive Processing System, you should immediately change your password to prevent access for any employee that is no longer employed by your company. Please click <u>here</u> to access the Registration FAQs that include instructions for changing your password. If you need additional assistance, please contact your local FPL Program Specialist by clicking <u>here</u>.

Get answers to Frequently Asked Questions by clicking <u>here</u>. If you need additional assistance, contact your local FPL Program Specialist by clicking <u>here</u>.